## アンドロイド ブラウザへのカメラ許可手順

3:35 🖬 🌒 🕮 🔹

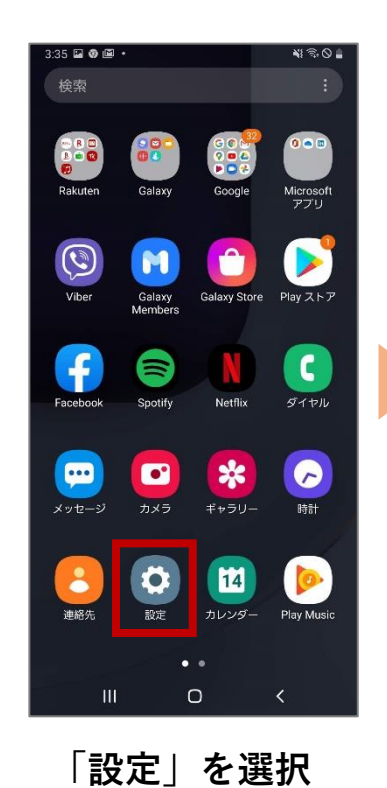

Q (3) 設定 デジタルウェルビーイングとペアレ シタルコントロール スクリーンタイム、アプリタイマー、ウィンドダ ◎ デバイスケア パッテリー、ストレージ、メモリ、セキュリティ :: アプリ 標準アプリ、権限の管理 幸 一般管理 言語とキーボード、日付と時刻、リセット ユーザー補助 オ Voice Assistant、モノラル再生、アシスタントメ ソフトウェア更新 更新をダウンロード、最終更新 2ーザーマニュアル ユーザーマニュアル 6 端末情報 ステータス、法定情報、端末名称 111 0 < 「Chrome」を選択 「アプリ」を選択

NI \$ 0 \$

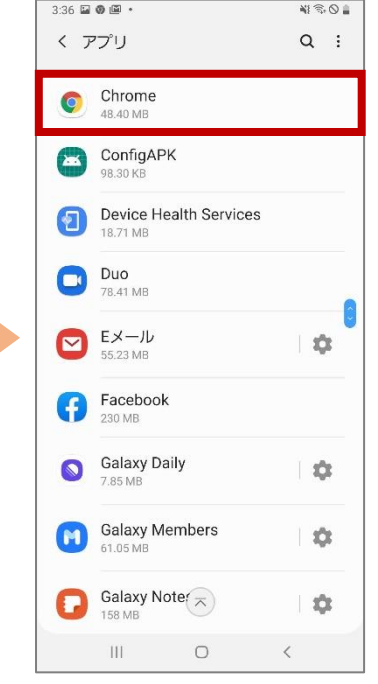

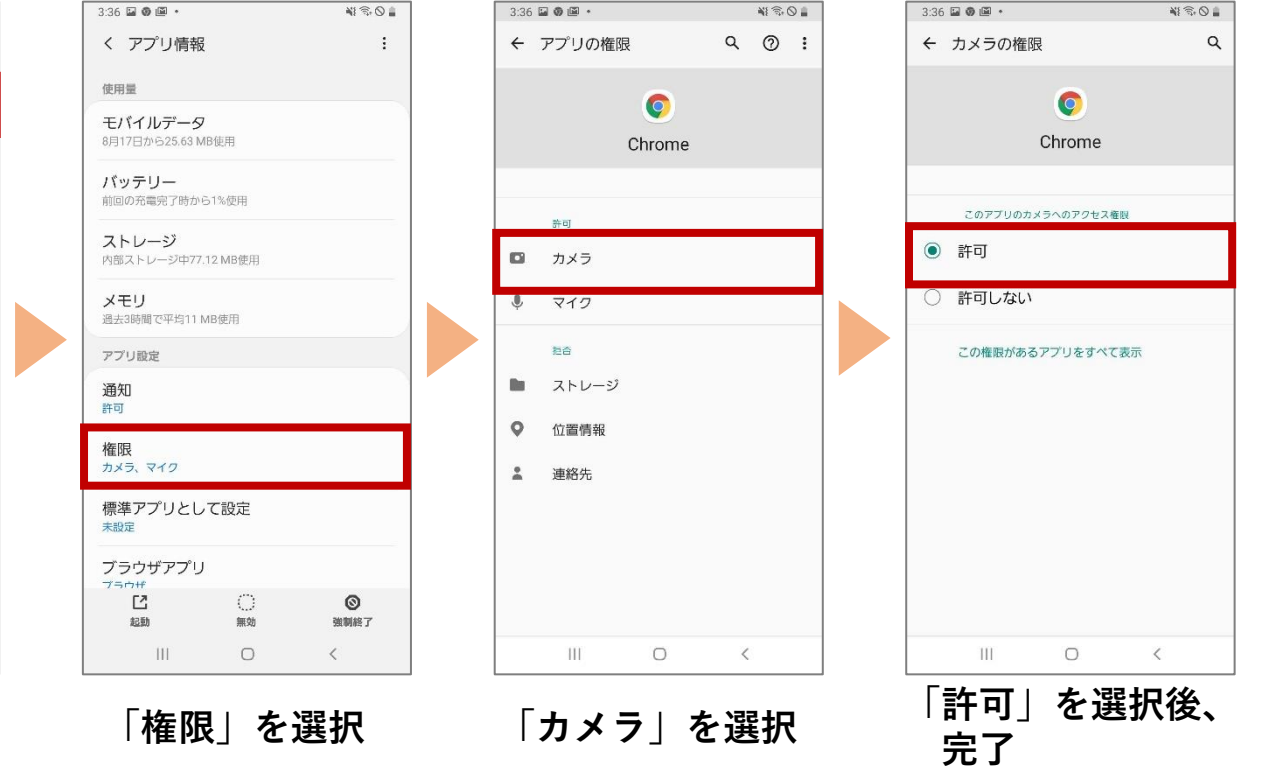